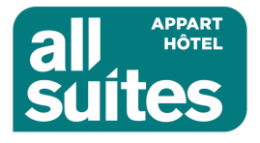

### PROCESS RÉSERVATION ALL SUITES BORDEAUX MARNE

#### PARTENARIAT RÉSEAUX DES INDÉPENDANTS DE LA MUSIQUE

Se rendre sur le site de la Résidence ALL SUITES APPART HOTEL BORDEAUX MARNE en utilisant le lien suivant : <u>https://www.allsuites-apparthotel.com/residences-hotelieres/All-Suites-Appart-Hotel-Bordeaux-Marne</u>

## 1- Indiquider ses souhaits :

- Dates de séjours
- Nombre de personnes
- Puis cliquer sur « JE RÉSERVE »

Hôtels et résidences Promotions Forfaits Concept Business

RÉSERVER

Accueil » Hôtels et Appart hôtels » Bordeaux » All Suites Appart Hôtel Bordeaux-Marne \*\*\*

### All Suites Appart Hôtel Bordeaux-Marne \*\*\*

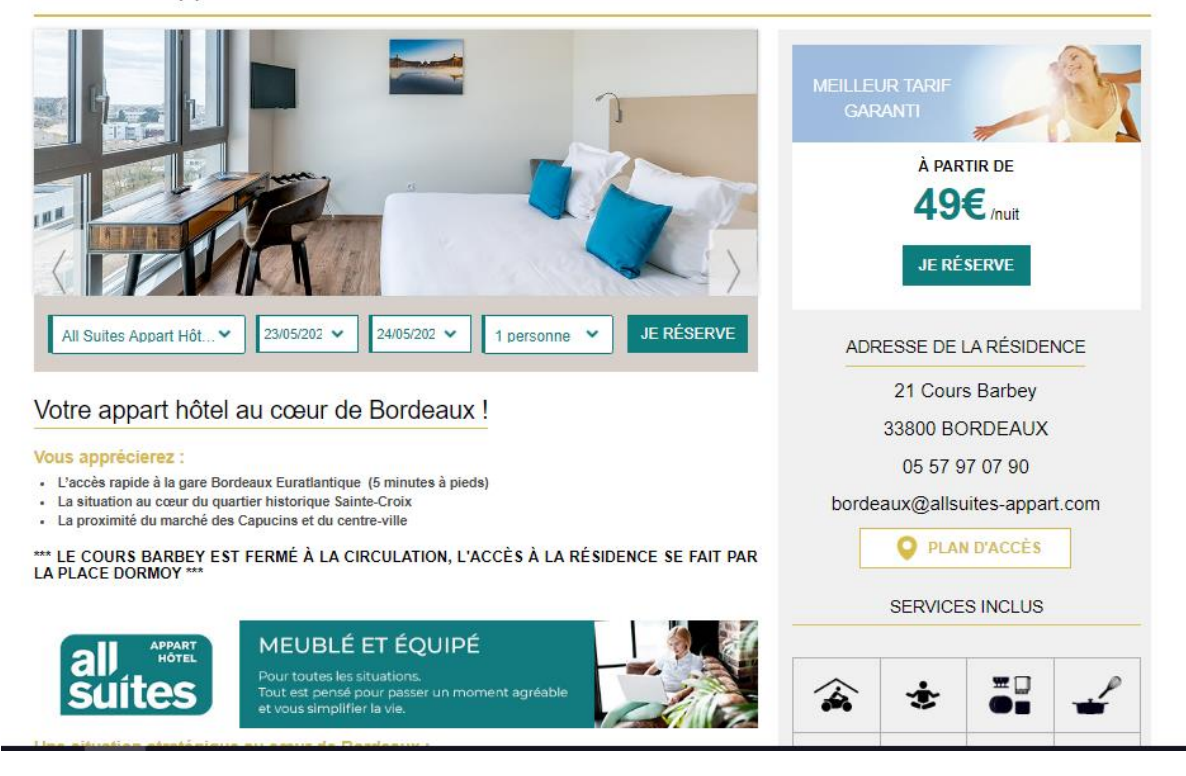

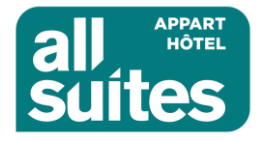

2- Cliquer sur « modifier », puis rentrer le code PROMO « RIM » dans la case prévu à cet effet , puis sur « VÉRIFIER LES DISPONIBILITÉS »

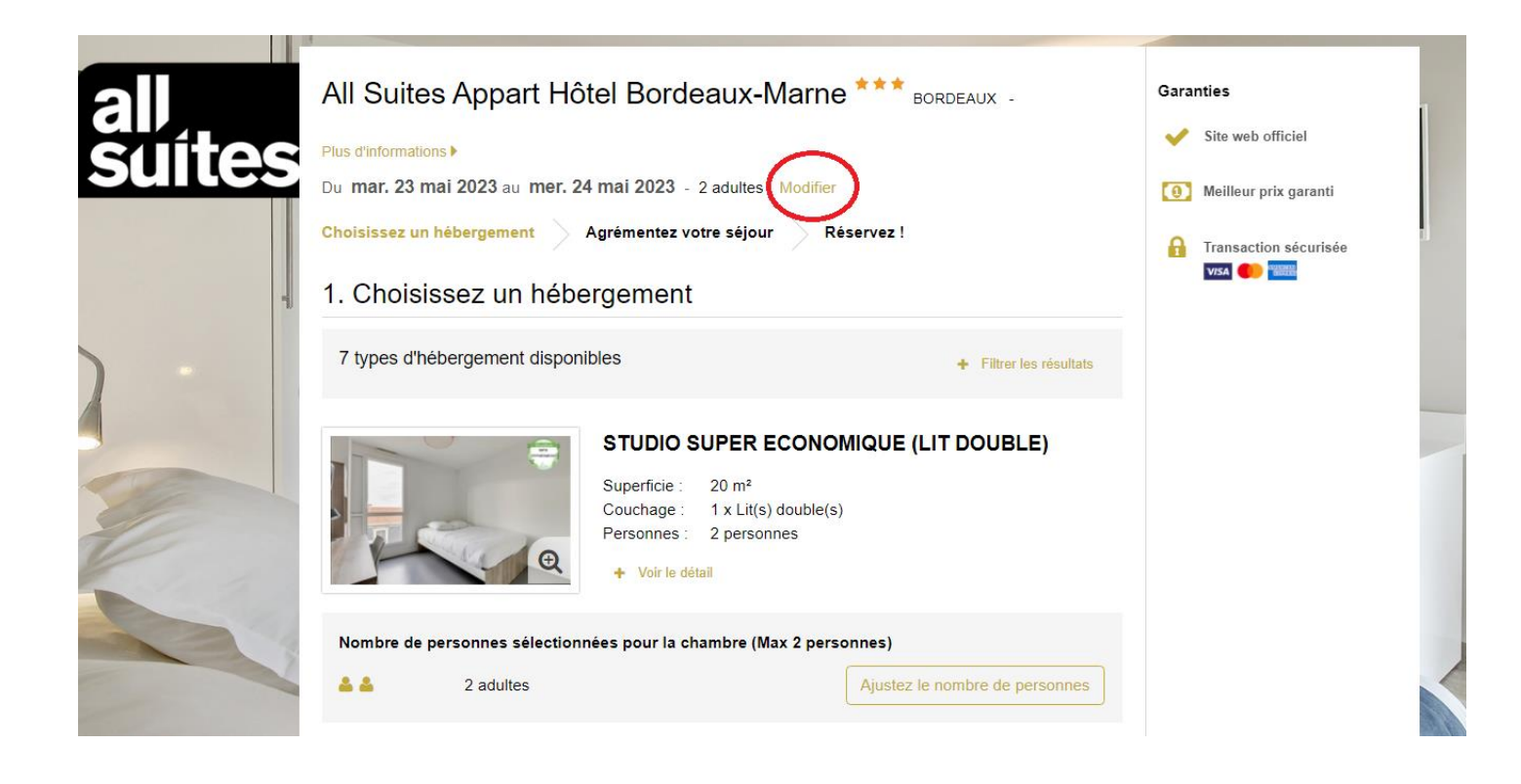

#### Plus d'informations

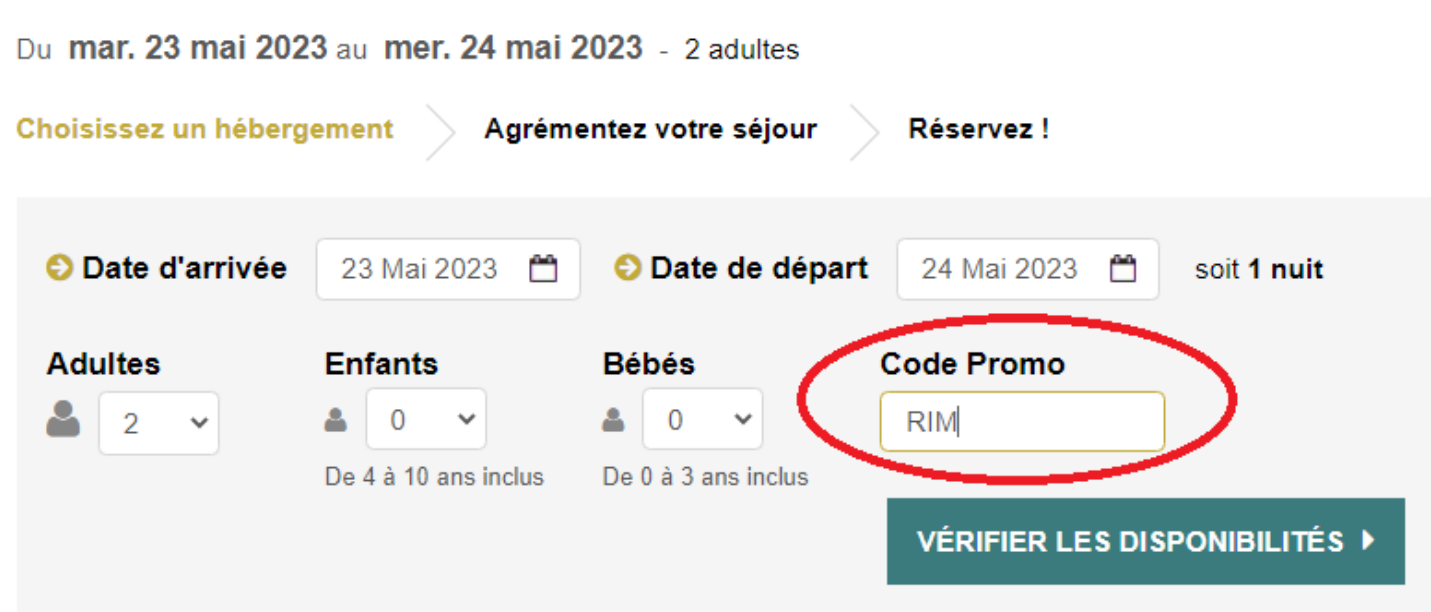

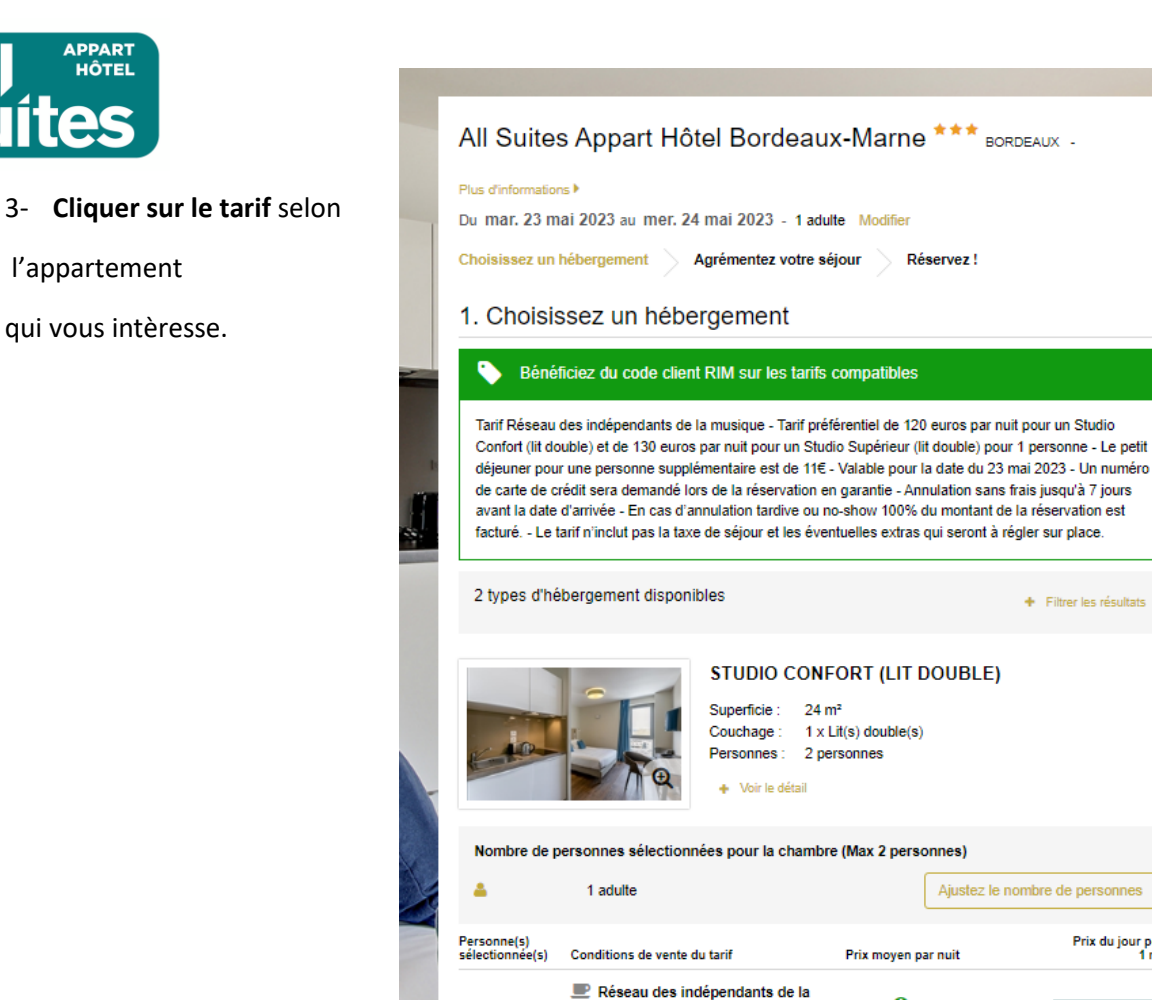

musique BB

6 Annulation gratuite avant le 16/05/2023

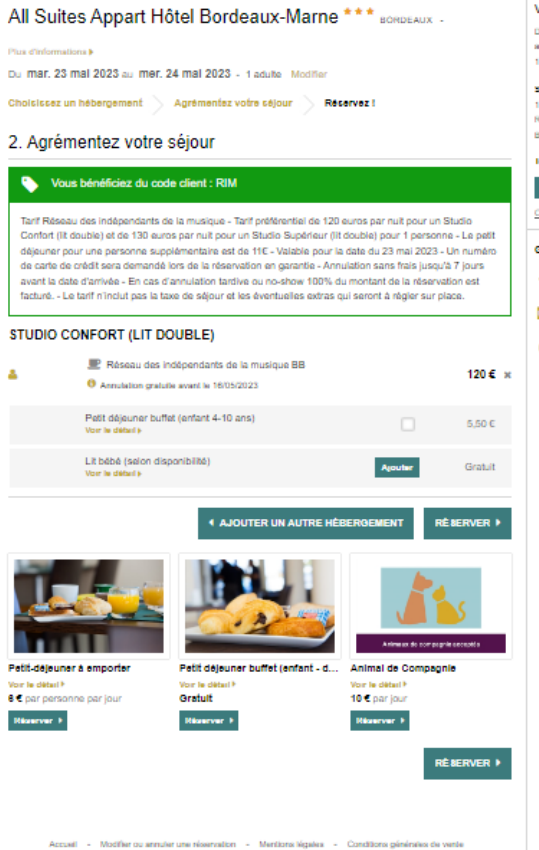

# Votre choix Du mar. 23 mai 2023 au mar. 24 mai 2023 1 nuit, 1 adulte STUDIO CONFORT (LIT DOUBLE) BB lotal 120 4 Récerver Conditions de vente du tarif Garantiec Site web officiel Medleur prix gerenti Aucun trais supplémentaire A ... Insusaction vecu

4

4- Ajouter les extras souhaités, puis cliquer sur « réserver »

120€ 🚺

Taxe de séjour en supplément

€ Euro 💌 🖡

Garanties

Prix du jour pour 1 nuit

120 € ▶

Site web officiel

(0) Meilleur prix garanti

A Transaction sécurisée VISA 🌔 🔛

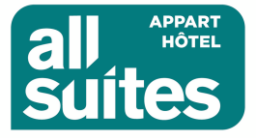

5- Rentrer vos coordonnées, ainsi que vos coordonées bancaires, puis « confirmer votre réservation

| Plus d'informations                                                                                                    |                                                                                                    | ×                                                                                                    | arde web officiel                                                                                                    |
|----------------------------------------------------------------------------------------------------|----------------------------------------------------------------------------------------------------|----------------------------------------------------------------------------------------------------|----------------------------------------------------------------------------------------------------|
| Du mar. 23 mai 2023 au mer. 24 mai 20                                                                                                    | 023 - 1 adulte Modifier                                                                                                    | 6                                                                                                    | Transaction sécurisée                                                                                                    |
| Choisissez un hébergement Agrémer                                                                                                    | ntez votre séjour 💦 Réservez !                                                                                                    |                                                                                                    | VISA                                                                                                    |
| Récapitulatif                                                                                                    |                                                                                                    | 1 nuit                                                                                                    |                                                                                                    |
| STUDIO CONFORT (LIT DOUBLE)                                                                                                    | 1 adulte<br>■ Réseau des indépendants de la<br>musique BB<br>● Annulation gratuite avant le<br>16/05/2023                                                                                                    | 120€ 0                                                                                                    |                                                                                                    |
| ∢Modifier mon séjour                                                                                                    |                                                                                                    |                                                                                                    |                                                                                                    |
| Montant total du séjour                                                                                                    |                                                                                                    | 120€                                                                                                    |                                                                                                    |
| Une taxe de séjour de 1,65 € (r                                                                                                    | non incluse) devra être payée à l'arrivée à l'hôtel 🐧                                                                                                    |                                                                                                    |                                                                                                    |
| Informations personnelles                                                                                                    |                                                                                                    |                                                                                                    |                                                                                                    |
| Les champs marqués d'un astérisque (*) doivent être r                                                                                                    | renseignés                                                                                                    |                                                                                                    |                                                                                                    |
| Titre - Prénom -                                                                                                    | Nom *                                                                                                    |                                                                                                    |                                                                                                    |
| Email *                                                                                                    |                                                                                                    |                                                                                                    |                                                                                                    |
|                                                                                                    |                                                                                                    |                                                                                                    |                                                                                                    |
| Indicatif international * Numé                                                                                                    | ro de téléphone *                                                                                                    |                                                                                                    |                                                                                                    |
| Sélectionner un indicatif 🗸                                                                                                    | Numéro mobile de préférence                                                                                                    |                                                                                                    |                                                                                                    |
| Pays de résidence *                                                                                                    |                                                                                                    |                                                                                                    |                                                                                                    |
| ombre de personnes par h                                                                                                    | nébergement - facultatif<br>DRT (LIT DOUBLE) - 1 personne maxir                                                                                                    | num                                                                                                    |                                                                                                    |
| ombre de personnes par h<br>ebergement : STUDIO CONFO<br>tre Prénom                                                                                                    | nébergement - <sub>facultatif</sub><br>)RT (LIT DOUBLE) - 1 personne maxir<br><b>Nom</b>                                                                                                    | num                                                                                                    | Age                                                                                                    |
| ombre de personnes par l<br>ebergement : STUDIO CONFO<br>tre Prénom                                                                                                    | nébergement - <sub>facultatif</sub><br>)RT (LIT DOUBLE) - 1 personne maxir<br>Nom                                                                                                    | num                                                                                                    | Age<br>adulte V                                                                                                    |
| ombre de personnes par la<br>ebergement : STUDIO CONFO<br>tre Prénom<br>M.<br>emandes spéciales - facultati<br>us pouvez décrire toute demande particu<br>ssible pour les satisfaire.                                                                                                    | nébergement - facultatif<br>ORT (LIT DOUBLE) - 1 personne maxir<br>Nom<br>if<br>ulière. Les demandes spéciales ne peuvent être g                                                                                                    | num<br>Jaranties, mais n                                                                                                    | Age<br>adulte v                                                                                                    |
| ombre de personnes par la<br>ebergement : STUDIO CONFO<br>tre Prénom<br>M. ✓<br>emandes spéciales - facultati<br>us pouvez décrire toute demande particu<br>sible pour les satisfaire.<br>onditions générales<br>pôt de garantie : 0 € (Votre carte<br>ide : Aucun paiement anticipé en<br>is-autorisation d'un montant corresp<br>it être présentée à l'arrivée. Le pai<br>jours jusqu'à 179 nuits, hors optior<br>marchage téléphonique:Si vous nu<br>éphonique, vous pouvez vous inso<br>puis le site internet Bloctel du gour<br>anditions d'annulation : Annulatio<br>isentation à l'hôtel 100% de la rés | nébergement - facultatif ORT (LIT DOUBLE) - 1 personne maxir Nom if ulière. Les demandes spéciales ne peuvent être g de débit/crédit sera utilisée pour garantir v garantie. Toutefois un numéro de carte de pondant à la première nuit du séjour. La ca ement total du séjour sera demandé à l'ari is non mentionnées comme incluses, taxe e souhaitez pas faire l'objet de prospectior crire gratuitement sur la liste d'opposition a vernement. on gratuite avant le 16/05/2023. Si annulée servation sont facturés et non remboursabi | num<br>paranties, mais n<br>paranties, mais n<br>crédit sera né<br>arte ayant serv<br>rivée. Tarif dis<br>de séjour et s<br>n commerciale<br>u démarchage<br>plus tard ou e<br>les | Age<br>adulte<br>ous ferons tout notr<br>ous ferons tout notr<br>cessaire pour la<br>i à la réservation<br>ponible sur les<br>rervices.<br>par voie<br>e téléphonique,<br>en cas de non |

#### CONFIRMER MA RÉSERVATION

🔒 Vous allez être redirigé vers notre site sécurisé pour renseigner vos informations de paiement